|         | N e t | t rØl | Pa |
|---------|-------|-------|----|
|         | -     |       |    |
| A LA    |       | -     |    |
| A Start |       |       |    |

Feltölteni eru

# Belépés a rendszerbe

| 🔋 Felhasználó belépés – Microsoft Internet Explorer                                                                                                    | <u> 18 ×</u>          |
|----------------------------------------------------------------------------------------------------|-----------------------|
| File Edit View Favorites Tools Help                                                                                                    | 100 C                 |
| ⇔Esck + ⇒ + 🕼 😋 🚔 🕲 Search 🔐 Favorites 🞯 Media 🎯 📴 🖕 🍏 🚍 🖬 🛄                                                                                                    |                       |
| Address 👔 http://www.patronet.hujuser.php                                                                                                    | ▼ Linis <sup>30</sup> |
| Addense The former particular of the Contract Management Bayesen<br>Technologies<br>Technologies<br>Techno | ™ akai   ▼<br>        |
|                                                                                                    | ×                     |
| b) Done                                                                                                    | j j j j internet      |

**A PatroNet rendszer bejelentkező felülete.** A felhasználói név és a jelszó megadása után a PatroNet rendszer azonosítja Önt és belépteti az adminisztrációs területre ahol lehetősége nyílik a teljes honlap szerkesztésére.

## Honlap Karbantartó (Site Manager)

| PatroNet CMS :: P   | PatroNet - Microsoft Internet Explorer                      |                                     |            |              |            |          |       | _        |          |
|---------------------|-------------------------------------------------------------|-------------------------------------|------------|--------------|------------|----------|-------|----------|----------|
| Fájl Szerkesztés    | Nézet Kedvencek Eszközök Súgó                               |                                     |            |              |            |          |       |          | <b>.</b> |
|                     | 2 🚳 🔎 🛠 🕙 🖉 🤌 🔲 🕗 😽 😽                                       |                                     |            |              |            |          |       |          |          |
| Cim a http://www.   | .patronet.hu/administrator.php                              |                                     | -          |              |            | -        |       |          | -        |
| Hivatkozások () Hir | rek 👩 Google 🔄 Hosted 🔌 Info-Tech 🎦 Szótárak. 🎦 Mar         | keting-CMS 🎦 Munka 🌒 MSDN 🎦 Develop | Axe        | lero-Statisz | tka 🗀      | CRM 🕘    | Home  |          |          |
| PatroNet            | Felhasználó: SysAdmin P cím: 195.70.50.61 Nyelv: hum        | - Ha 🚍                              |            |              |            |          |       | 强 ( Kilé | pés]     |
| Alap funkciók       |                                                             | Site Manager                        |            |              |            |          |       | e        |          |
| ø                   | Otdalak száma honlapor: 24<br>Nytő oldat: CMSMiert_PatroNet | Jelenleg szerkesz                   | ztés alatt | L            |            |          |       |          |          |
|                     | http://www.patronet.hu (24 olds)                            |                                     |            |              | (P)        |          |       |          | -        |
|                     | -D Akok                                                     |                                     |            | 8            | •          | <u>6</u> | Û     | C'       |          |
|                     | - Ciriliap                                                  |                                     | <b>8</b> . | 8            | 2          | 4        | Û     | 3        |          |
|                     | B ≪3 CMS                                                    |                                     | <b>Q</b>   | <b>1</b>     | ۳ <u>)</u> | 4        | 0     | 3        |          |
|                     | Met_CMS     Mod_Detailed                                    |                                     | 8.J        | 1            | 5          |          | u     | 5        |          |
|                     | R-C Cronack                                                 |                                     | 50         | 3<br>1       | - 0<br>- 0 |          | n.    | D'       |          |
|                     | Kapcsolat                                                   |                                     | <b>A</b>   | N.           | ň          | 1        | Û     | CY .     |          |
|                     | PetroNet                                                    |                                     | 80         | 8            | Ð          | 4        | 1     | C.       |          |
| Te l                | - Araink                                                    |                                     | 9.         | 1            | 1          | <u>6</u> | Û     | 3        |          |
|                     | B S Funkciok                                                |                                     | <b>9</b> . | 8            | 1          | 4        | U.    | 3        |          |
|                     | DocManager                                                  |                                     | 84         | 3            | <u>ຍ</u>   |          | 10    | 1 (P     |          |
| 4                   | - U Jogosutsag                                              |                                     | 5.         | 3<br>2       | E)         |          |       | L Cr     |          |
|                     | Lagrandian                                                  |                                     | 81         | 3<br>1       | 5          | 10       | n in  | 2        |          |
|                     | - News                                                      |                                     | 80         | 1            | ň          | 1        | Ŭ     | Ŭ.       |          |
|                     | Referenciaink                                               |                                     | 8.         | 8            | - 10       | 4        | Û     | 3        |          |
|                     | Szolgaitatasaink                                            |                                     | <b>A</b>   | 1            | •          | 4        | Û     | 2        |          |
| 1.2                 | - SteMap                                                    |                                     | 8,         | <b>1</b>     | Ð          | 4        | Û     | B        |          |
| <u>ــــا</u> ب      | U vMasz                                                     |                                     | <u>8</u> . | 8            | "          |          | u     | 3        |          |
| A Site Map          |                                                             |                                     |            |              |            |          |       |          |          |
| Kesz                |                                                             |                                     |            |              |            | 🚽 Int    | ernet |          | 11       |

A HonlapKarbantartó a honlap térképét ábrázolja. Itt egyszerűen áttekintheti honlapjának felépítését, illetve az egyes oldalak melleti ikonokra kattintva gyorsan és egyszerűen viheti véghez az oldalallal kapcsolatos változtatásokat (módosítás, törlés, áthelyezés, stb...). Az ikonok fölött megállva az egérrel a rendszer súgóablakokat jelenít meg a még könnyebb navigáció segítése végett.

Patro**Net** 

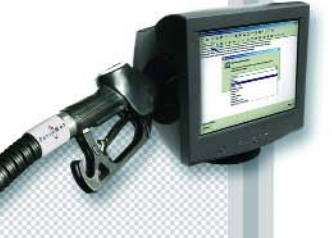

Feltölteni szeru

## Arculatszerkesztő

| Az arculat hasábolása és színei weblap párbeszéd | panel X                                                  |
|--------------------------------------------------|----------------------------------------------------------|
| Az arcı                                          | ulat hasábolása és színei                                |
| Előnézeti kép - Stilus: 30RIG [780] × [100%]     | Az oldal területeinek paraméterei                        |
| Header                                           | f magassága. 70 (pix) háttérszíne:                       |
| k,                                               | b szélessége: 217 pix V háttérszíne:                     |
| Kicsinyítés: 1:3.34 keret: 🔽 arány: 1024 x 768 💌 | k szélessége: pix Y háttérszíne:                         |
| b szélessége: 20 háttérszíne:                    | j szélessége: 30 pix 💌 háttérszíne:                      |
| háttérképe:                                      | b háttérképe: repeat 💌                                   |
| j szélessége: 20 háttérszíne:                    | I magassága. 25 (pix) háttérszíne:                       |
| b háttérképe:                                    | b háttérképe: parameters/patronet/arcul; repeat-vertical |
| Rendben                                          | Előnézet Mégsem                                          |

**Az Arculatszerkesztő a honlap kinézetének alapbeállításiért felel.** Ezen a felületen állíthatja be honlapjának háttérszínét, hasábolását és ezek pontos méretezését. Ám, hogy ne csak a számokra kelljen hagyatkoznia, a beállításait az előnézeti ablakban rögtön meg is tekintheti.

# Menüszerkesztő

| ĕ | MenuBuilder weblap párbeszédpanel                     |                                                                                                    | ? ×     |
|---|-------------------------------------------------------|----------------------------------------------------------------------------------------------------|---------|
|   | Menü                                                  | szerkesztő                                                                                                    | 0       |
|   | Tulajdonságok     Menük:   BelMenu     Név:   BelMenu | Altalános       Menü         V Szöveg       Cégünkről         Altalános       URL:         URL:       Szélesség:         Igazítás:       balra         Normal kép       Design         kategória:       Kép         Over kép       Design         kategória:       Kép:         Ver kép:       Øesign         Ver kép:       Øesign <t< th=""><th>▼<br/>px</th></t<> | ▼<br>px |
|   | Ready Bezar                                           |                                                                                                    |         |
|   |                                                       |                                                                                                    |         |

A Menüszerkesztővel állíthatók össze a honlapon szereplő navigációs menük. Ön az adminisztrálható menü révén bármikor módosíthatja menüi kinézetét és tartalmát, így azok egyszerűen követhetik honlapja frissülő tartalmát.

Patro**Net** 

Feltölteni

## Statisztika

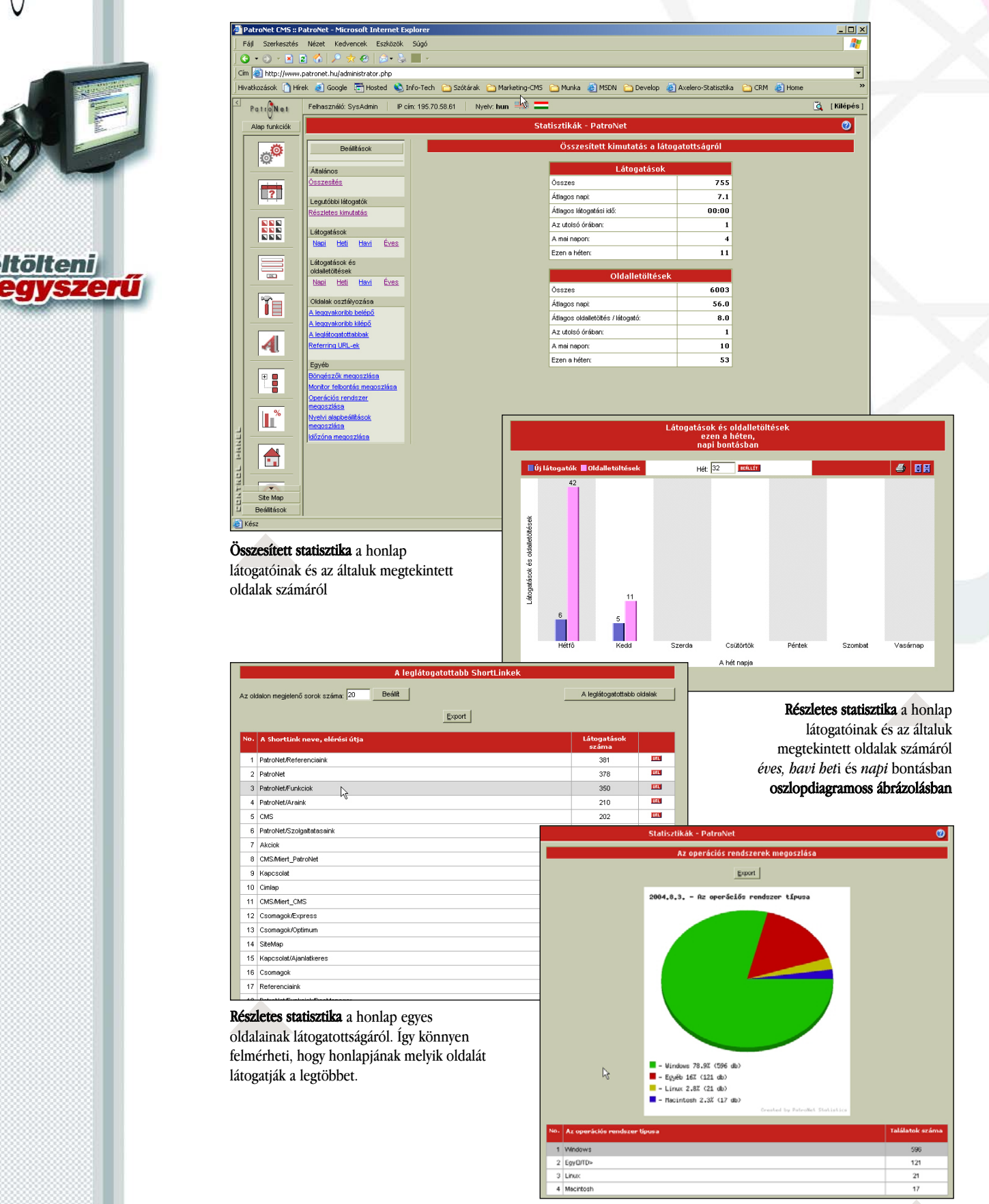

Lementhető kördiagram és exportálható adatbázis a honlap látogatóinak összesített adataiból

A PatroNet rendszer statisztikája begyűjti és feldolgozza a honlap működésével és látogatottságával kapcsolatos információkat. Ön gyorsan és egyszerűen megtekintheti, hogy milyen volt honlapjának forgalma, illetve amennyiben ennél részletesebben is kíváncsi, úgy különböző szempontok szerint csoportosítva részstatisztikákat is megtekinthet, illetve ezeket grafikus vagy/és szöveges formában saját gépére is lementheti.

Patro**Net** 

Feltölteni

szerű

# E-mail karbantartó rendszer

| 🗿 Akciok - Microsof     | t Internet Explorer           |                            |                                 |                               |                |            | <u> </u>    |
|-------------------------|-------------------------------|----------------------------|---------------------------------|-------------------------------|----------------|------------|-------------|
| Fájl Szerkesztés        | Nézet Kedvencek Eszközö       | ik Súgó                    |                                 |                               |                |            | <b></b>     |
| 3 - 3 - 🖹 🕯             | हो 🏠 🔎 🛠 😌 🙆 - वि             | 🖫 🔜 🔹                      |                                 |                               |                |            |             |
| Cim 🙆 http://www.       | patronet.hu/administrator.php |                            |                                 |                               |                |            | •           |
| Hivatkozások 🗋 Híre     | ek 🥑 Google 🔚 Hosted 🔌        | 🔰 Info-Tech 🛛 📄 Szótárak 🧲 | 🗅 Marketing-CMS  🗋 Munka 🔞 MSDN | 🗀 Develop 💩 Axelero           | -Statisztika 🛅 | IRM 🍯 Home | »           |
| PatroNet                | Felhasználó: SysAdmin         | P cím: 195.70.58.61 Nyelv  | : hun 💷 💳                       |                               |                |            | 🙇 [Kilépés] |
| Alap funkciók           |                               |                            | E-mail címek listája (Patr      | oNet)                         |                |            | 0           |
| Site Map<br>Beállitások | Postafiókok E-mail alias-ok   | apd.hu 💌                   |                                 |                               |                | -          |             |
|                         | Postafiókok (apd.hu)          |                            | ta - 🔎 📥                        | sor/oldal 100 OK              | 🔨 Lapozás 🕨    |            |             |
| INFO                    | norina@apd.hu                 | Norina                     | *****<br>Új postajók            | létrehozása<br>as létrehozása | 1 🌞            |            |             |
|                         | orsi@apd.hu                   | Joni Orsolya               | *****                           |                               | 1 🥸            |            |             |
| Ĭ                       | otilia@apd.hu                 | Terdik Otilia              | ***                             | 50000000S,2500C               | 1 😧            |            |             |
|                         | out@apd.hu                    | APD Aktiv Media Ltd        | *****                           |                               | 1 🔅            |            |             |
|                         | outofzone@apd.hu              | OutOfZone                  | ****                            |                               | 1 😨            |            |             |
|                         | p.kinga@apd.hu                | Pethő Kinga                | ****                            |                               | 1 🔅            |            |             |
|                         | petho@apd.hu                  | Petho Szabolcs             | *****                           |                               | 🕑 🛈 🔅          |            |             |
|                         | post@apd.hu                   | Bejovo posta               | *****                           | 5000000S,2500C                | 1 🥸            |            |             |
|                         | rak@apd.hu                    | Rak Kalman                 | ****                            | 50000000S,2500C               | 1 🥸            |            |             |
|                         | sales@apd.hu                  | APD Sales                  | ****                            |                               | 1 🌣            |            |             |
|                         | sodas@apd.hu                  |                            | ****                            | 5000000S,2500C                | 1 🥸            |            |             |
|                         | solymosi@apd.hu               | Solymosi Zoltan            | ****                            |                               | 1 😨            |            |             |
|                         | support@apd.hu                |                            | *****                           | 5000000S,2500C                | 📝 🛈 🔅          |            |             |
|                         | szuve@apd.hu                  | Szuvi                      | ****                            | 50000000S,2500C               | 1 🥸            |            |             |
|                         | utazas@apd.hu                 | Petho utazo                | *****                           |                               | 1 🥸            |            |             |
|                         | webmaster@apd.hu              | Webmaster                  | *****                           |                               | 19 🛈 🌞 📜       |            |             |
| -                       |                               |                            |                                 |                               |                |            |             |
| 1111                    |                               |                            |                                 |                               |                |            |             |
| 4                       |                               |                            |                                 |                               |                |            |             |
| 10                      |                               |                            |                                 |                               |                |            |             |
| 117                     |                               |                            |                                 |                               |                |            |             |
| 1                       |                               |                            |                                 |                               |                |            |             |
| ) Akciok                |                               |                            |                                 |                               |                | Internet   |             |

**Az Email Karbantartó rendszer az Ön tulajdonában lévő email címek karbantartását teszi lehetővé.** A könnyen áttekinthető felületen keresztül néhány kattintással hozhat létre új email címeket vagy módosíthatja a régieket. Szabadságra utazás előtt pedig egyszerűen átállíthatja email fiókját Vakáció üzemmódba, ekkor a rendszer automatikusan tájékoztatja az Önnek levelet küldőket arról, hogy Ön éppen nyaral. :)

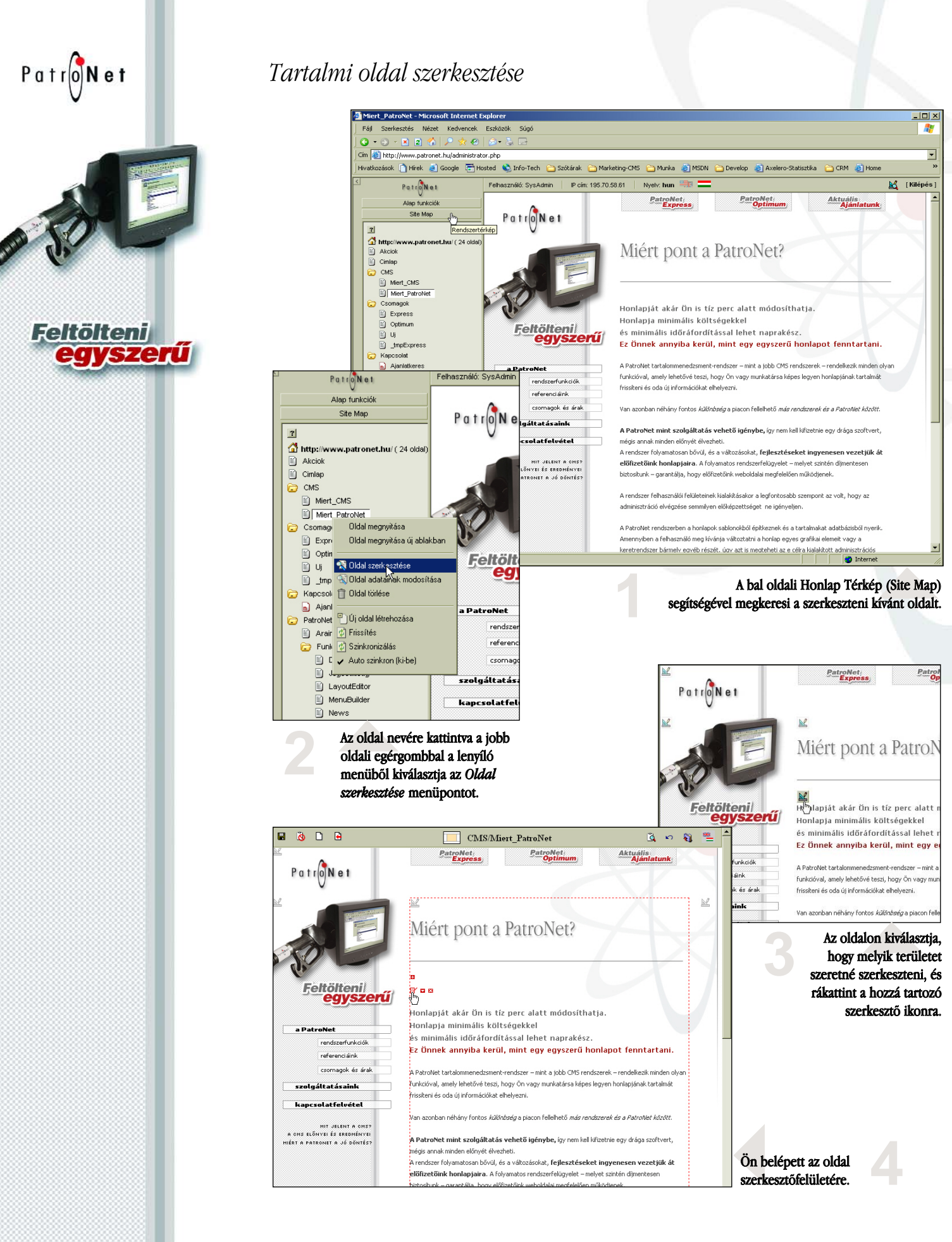

A honlap felületén keresztül szerkesztheti annak tartalmát mindenféle sietség nélkül. Ameddig Ön szerkesztőüzemmódban tartózkodik egy oldalon, addig az ott elvégzett változtatások máshonnan nem láthatóak. Nyugodtan ráér a szerkesztésre, a változtatások csak az oldal végső mentése esetén lépnek életbe.

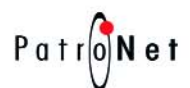

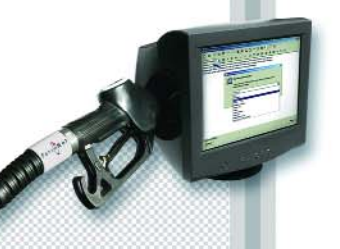

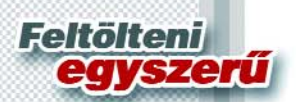

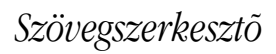

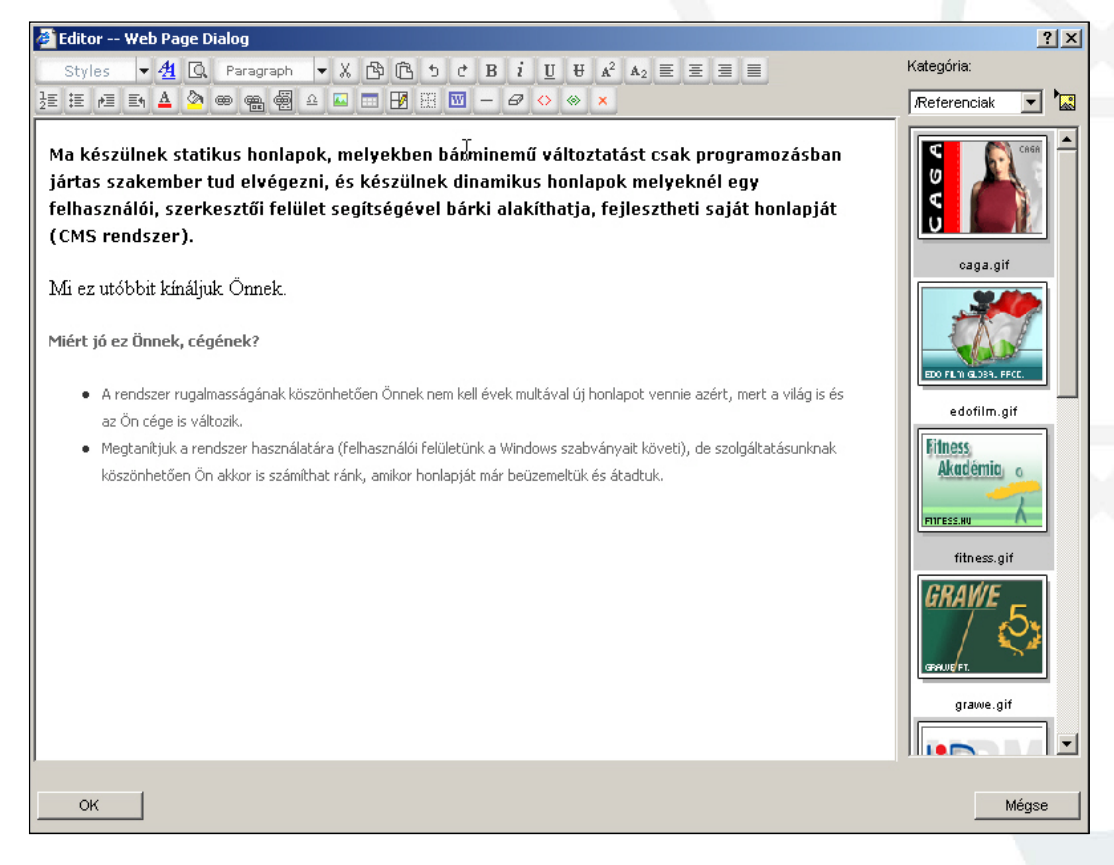

#### A PatroNet rendszer beépített szövegszerkesztője biztosítja a legegyszerűbb adatelhelyezést a honlapon.

Ön a Microsoft Word-ben megismert módon összeállíthatja a megjelenítő oldal tartalmát, majd a egy mentés után azonnal megtekintheti munkája eredményét.

### Szövegszerkesztő - Stílusok

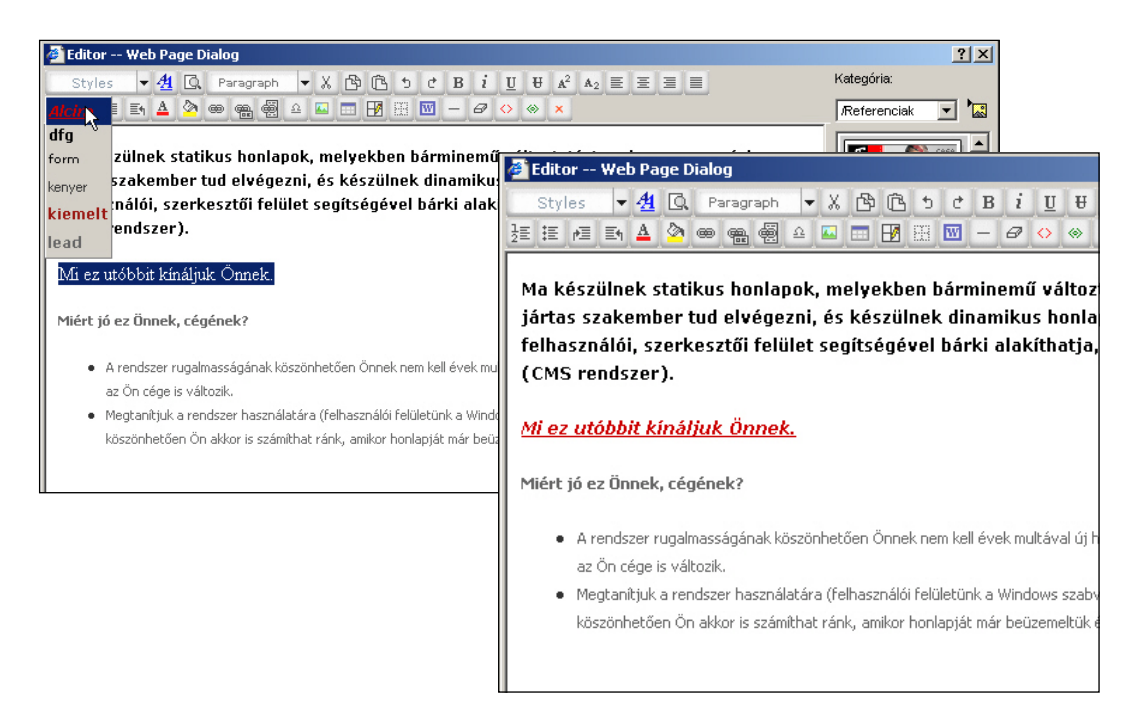

#### A PatroNet rendszer a honlap egységes arculatának megtartása érdekében előre definiált stílusokkal rendelkezik,

melyek a honlap arculatához igazodnak. Ezen stílusok használatra megkönnyíti az adatfelvitel során szükséges formázásokat, hiszen Önnek nem kell emlékeznie az egyes betűtípusok beállításaira, hanem csak kiválasztja a megfelelő betűstílust a listából és oldalai garantáltan megőrzik egységes kinézetüket.

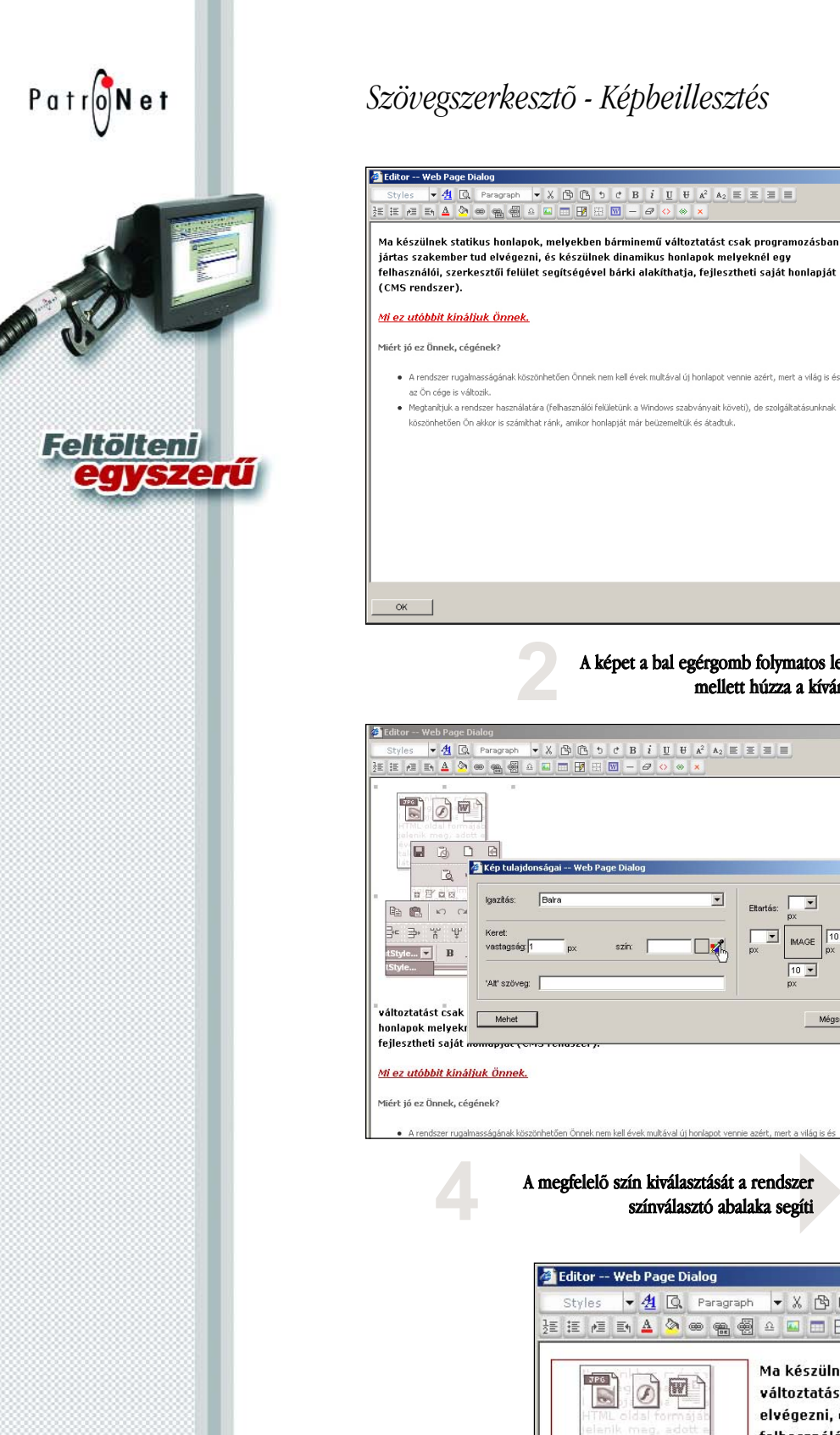

" ageTitles majd azon belül válassza ki fastEdit.gif az elhelyezni kívánt képet! 🧉 Eo <u>Web Page D</u>ialog • A rendszer rugalmasságának köszönhetően Önnek nem kell évek multával új honlapot vennie azért, mert a világ is és • X 🕆 🖻 5 ° B i U U Megtanítjuk a rendszer használatára (felhasználói felületünk a Windows szabványait követi), de szolgáltatásunknal siteme tt ∩ 1 BBBB 0 **B** 글= 글→ `#´ Ψ - B / Ma készülnek statikus honlapok, me változtatást csak programozásban jártas szakember tud elvég honlapok melyeknél egy felhasználói, szerkesztői felület segít A képet a bal egérgomb folymatos lenyomása fejlesztheti saját honlapját (CMS rendszer). mellett húzza a kívánt helyre! Mi ez utóbbit kínáliuk Önnek. ? × ó ez Önnek, cégének ★ X B C B i U U A<sup>2</sup> A<sub>2</sub> Ξ Ξ Ξ endszer rugalmasságának köszönhetően Önnek nem kell évek multával /FunkciokDesign 💌 🔛 -10 (d) (P) J Amennyiben a kép tulajdonságait fastEdit.gif megszeretné változtatni (Pl.: keret, • igazítás, stb..), úgy ezt a Kép Tulajdonságai ablakban • IMAGE 10 💌 arculateditor.gif pár kattintással beállíthatja 10 💌 178 álasztás -- Wel x Színkeverő Mé Standard színpaletta -R Б в 0 99 Hozzáad A megfelelő szín kiválasztását a rendszer  $\odot$ C C színválasztó abalaka segíti Mehet Mégsem ▼ 4 Q Paragraph
▼ ½ Q Paragraph
▼ ½ B C 5 C B i U U A<sup>2</sup> A<sub>2</sub> E E E E E 월 월 🕫 🗈 🔺 🤷 📾 🖷 🗐 요 🖬 🗂 📝 🗒 🔲 - 🖉 🚸 🗙 Ma készülnek statikus honlapok, melyekben bárminemű változtatást csak programozásban jártas szakember tud elvégezni, és készülnek dinamikus honlapok melyeknél egy felhasználói, szerkesztői felület segíts@gével bárki alakíthatja, Ø D fejlesztheti saját honlapját (CMS rendszer). D 5 Mi ez utóbbit kínáljuk Önnek. B 10 01 1 Ē. Miért jó ez Önnek, cégének? **∌** ¥ ¥ A rendszer rugalmasságának köszönhetően Önnek nem kell évek multával új honlapot • B 1 vennie azért, mert a világ is és az Ön cége is változik Az módosított Megtanítiuk a rendszer használatára (felhasználói felületünk a Windows szabványait beállítások azonnal követi), de szolgáltatásunknak köszönhetően Ön akkor is számíthat ránk, amikor megjelennek a honlapiát már beüzemeltük és átadtuk. szövegszerkesztőben.

<u>?</u> ×

Válasszon egy képkategóriát,

/FunkciokDesign 🗾 🔛

A PatroNet rendszer szövegszerkesztője a "Drag and Drop" technika alkalmazásával mindenki számára gyerekjátékká teszi a képek elhelyezését az oldalon.

Patro**Net** 

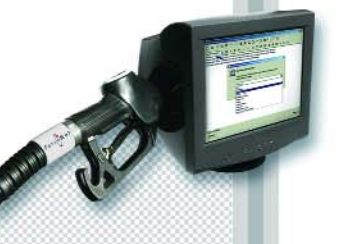

Feltölteni zerű

# A Képtár (A Médiatár része)

| ajl Adminisztrác    | ios Felület Web | Page Dialog                   |            |          |                   |
|---------------------|-----------------|-------------------------------|------------|----------|-------------------|
|                     | Fájl A          | dminisztráci                  | ós Felület |          |                   |
| ilekezelő Katenór   | ák              |                               |            |          |                   |
| - Kata a faifil     |                 |                               |            |          |                   |
| Design              |                 | Kánek                         |            | <b>F</b> | rín fán 1         |
| /FunkciokDesign     |                 | ropek                         |            |          | Kötegett félőttés |
| /Referenciak<br>/Uj |                 | fastEdit.gif<br>arculateditor | .aif       | -        | Módosít           |
| /pageTitles         |                 | sitemenager                   | gif        |          | Töröl             |
|                     |                 | stats.git                     |            | _        |                   |
|                     |                 |                               |            |          | Böngészés >>      |
|                     |                 |                               |            |          | et agreete to     |
| *                   |                 |                               |            |          |                   |
| <u> </u>            |                 |                               |            |          |                   |
| Fájl tulajdonság    | ok              |                               |            |          |                   |
| Fájlnév:            |                 |                               |            |          | Browse            |
| Kategória:          | /FunkciokDesign | •                             | Típus: H   | (épek    | •                 |
|                     | -               |                               | ,          |          |                   |
| Megnevezes:         | 1               |                               |            |          |                   |
| Leírása:            |                 |                               |            |          |                   |
| Kulczezavak:        |                 |                               |            |          |                   |
| reaction of the     | 1               |                               |            |          |                   |
| Mehet               |                 |                               |            |          | Mégsem            |
|                     |                 |                               |            |          |                   |

A *Képtárban* a képeket a magunk által létrehozott kategóriákban tárolhatjuk, így biztosítva azok áttekinthető tárolását.

- Az új képek másolása a *Képtárba* a Windows -ban megszokott egyszerű,
- grafikus felületen keresztül zajlik.

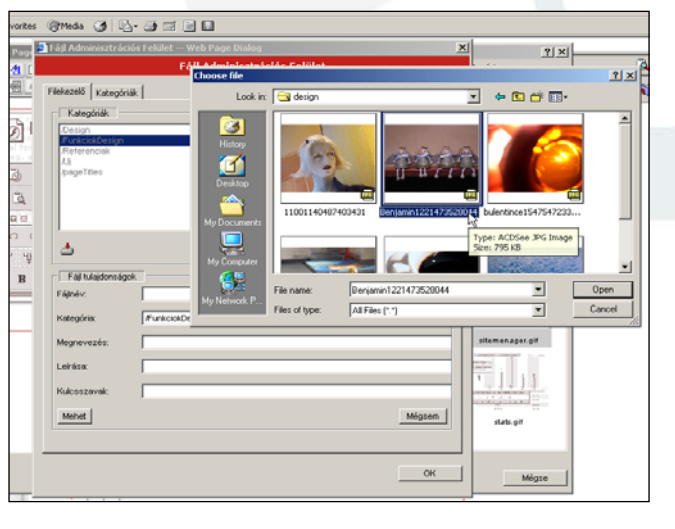

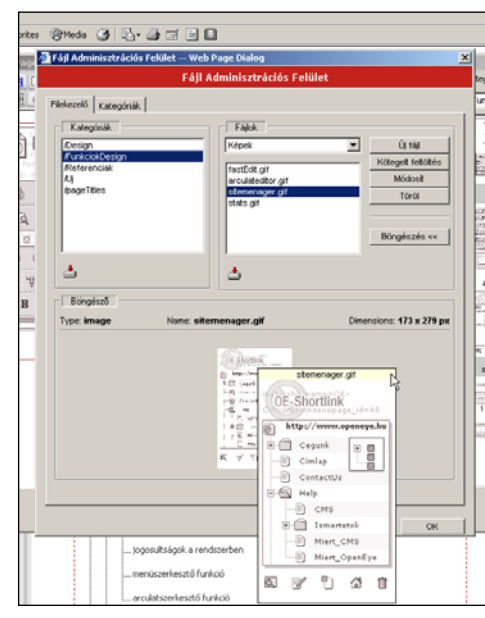

A Képtárban lévő képek böngészésére nemcsak bélyegképként, de eredeti méretű megjelenéssel is van lehetőség.

**A** *Képtárban* **tárolja a honlapon megjelenített összes képet.** Ha olyan képet szeretne közzétenni honlapján, ami jelenleg csak az Ön számítógépén található, nincs más dolga, mint a képet átmásolnia a *Képtárba*, így a szövegszerkesztőbe visszatérve a képet már megtalálja a saját képkategóriájában, ahonnan azt bárhova elhelyezheti. Patro**Net** 

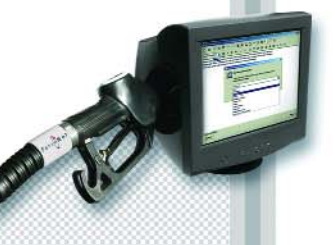

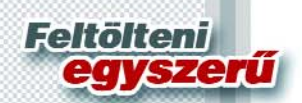

| 🏉 Editor Web Page Dialog                          |                                                                                                    | ? ×                             |
|---------------------------------------------------|----------------------------------------------------------------------------------------------------|---------------------------------|
| Styles 🔻 🐴 🖸 Paragrap                             | h ▼ X ြ C D C B i U U A <sup>2</sup> A <sub>2</sub> ≡ Ξ ≡                                                                                                    | Kategória:                      |
| 12 🗄 /3 En 🔺 🆄 🍩 🦛 🤤                              | A 🔤 📰 🕑 🖽 🔟 − 🗗 🗘 🚸 🗙                                                                                                    | /FunkciokDesign 💌 🔭             |
| HTML oldal formajat<br>jelenik meg, adott a<br>ev | Ma készülnek statikus honlapok, melyekben bárminem<br>változtatást csak programozásban jártas szakember tu<br>elvégezni, és készülnek dinamikus honlapok melyeknél<br>felhasználói, szerkesztői felület segítségével bárki alak<br>felhosztatót, szerkesztői (CMS roadcaon)                                                             | d<br>egy<br>sithatja,           |
|                                                   | Mi ez utóbbit kínáljuk Önnek.<br>Miért jó ez Önnek, cégének?                                                                                                    |                                 |
| B⁺∝ B+ ** ¥*<br>1Style ▼ B I<br>1Style            | A rendszer rugalmasságának köszönhetően Önnek nem kell évek multával ú<br>vennie azért, mert a világ is és az Ön cége is változik.<br>Megtanítjuk a rendszer használatára (felhasználói felületünk a Windows sza<br>követi), de szolgáltatásunknak köszönhetően Ön akkor is számíthat ránk, an<br>honlapját már beüzemeltük és átadtuk. | i honlapot<br>bványait<br>nikor |
|                                                   |                                                                                                    | sitemenager.gif                 |
|                                                   | <b></b>                                                                                                    |                                 |
|                                                   |                                                                                                    | stats.gif                       |
|                                                   |                                                                                                    |                                 |
|                                                   |                                                                                                    |                                 |
| ок                                                |                                                                                                    | Mégse                           |

### A táblázat módosításához jelölje ki a táblázatot!

| adott e | változtatást csak programozásban jártas szakember tud<br>elvégezni, és készülnek dinamikus honlapok melyeknél egy<br>Borders & Shading Web Page Dialog   | 42<br>5-<br>10-11 |
|---------|----------------------------------------------------------------------------------------------------|-------------------|
|         | Keretek 🕜                                                                                                    |                   |
|         | Stílus:     Szélesség:     Alkalmaz:     Szín:       No Border     1pt     Pick       2pt     Image: Shading:     Pick       3pt     Image: Spt     Pick |                   |
|         | megse alkalmaz oly                                                                                                    | Si Cara           |
|         |                                                                                                    |                   |

Szövegszerkesztő - Táblázatok

A módosítani kívánt paraméter kiválasztása után állítsa be a kívánt értékeket. Ehhez a grafikus megjelenítés nyújt hathatós segítséget.

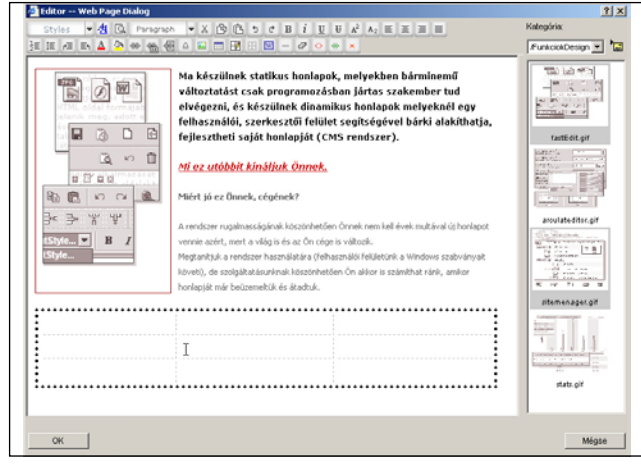

A táblázaton végrehajtott változtatások azonnal megjelennek a szövegszerkesztőben.

A PatroNet szövegszerkesztőjében táblázatokat hozhatunk létre, illetve azok kinézetét is rugalmasan, egyszerűen állíthatjuk. Felsorolásoknál, listaoldalaknál feltétlenül hasznos lehetőség.

Patro**Net** 

Feltölteni

## Szövegszerkesztő - Belső link beszúrása

| 🖉 Editor Web Page Dialog |                                                                                                    |                                                                                                    | ?×           |
|--------------------------|----------------------------------------------------------------------------------------------------|----------------------------------------------------------------------------------------------------|--------------|
| Styles ▼ 4 C Paragrapi   | • ★ K 🖻 ि 5 C B i U U A²<br>A 💷 📰 🗗 🖾 − & ↔ ★                                                                                                    |                                                                                                    | Kategória:   |
|                          | Ma készülnek statikus honlapok, mely<br>változtatást csak programozásban jár<br>elvégezni, és készülnek dinamikus ho<br>felhasználói, szerkesztői felület segíts<br>fejlesztheti saját honlapját ( <mark>CMS rer</mark>                                                                                                 | rekben bárminemű<br>tas szakember tud<br>nlapok melyeknél egy<br>ségével bárki alakíthatja,<br>Myperlink Web Page Dialog |              |
| L Style                  | Mi ez utóbbit kináljuk Önnek.<br>Miért jó ez Önnek, cégének?<br>A rendszer rugalmasságának köszönhetően Önnek<br>vennie azért, mert a világ is és az Ön cége is válto<br>Megtanitjuk a rendszer használatára (felhasználói<br>követi), de szolgáltatásunknak köszönhetően Ön a<br>honlapját már beüzemeltük és átadtuk. | Belső hivatkozás beille<br>Cimlap                                                                                        | esztése ♥♥ ■ |
|                          |                                                                                                    | Horgok az oldalon:<br><< Válasszon horgot >><br>OK                                                                       | Cancel       |
| ок                       |                                                                                                    |                                                                                                    | Mégse        |

Ha egy szöveget olyan linkké (hyperhivatkozássá) szeretne tenni, amely a saját honlapján belül egy másik oldalra mutat, a PatroNet rendszer saját fejlesztésű segédablaka megkönnyíti az Ön dolgát. Nem kell emlékeznie az oldalai címére, elég egy listából kiválasztania a kiszemelt céloldalt.

## Szövegszerkesztő - HTML kódszerkesztő

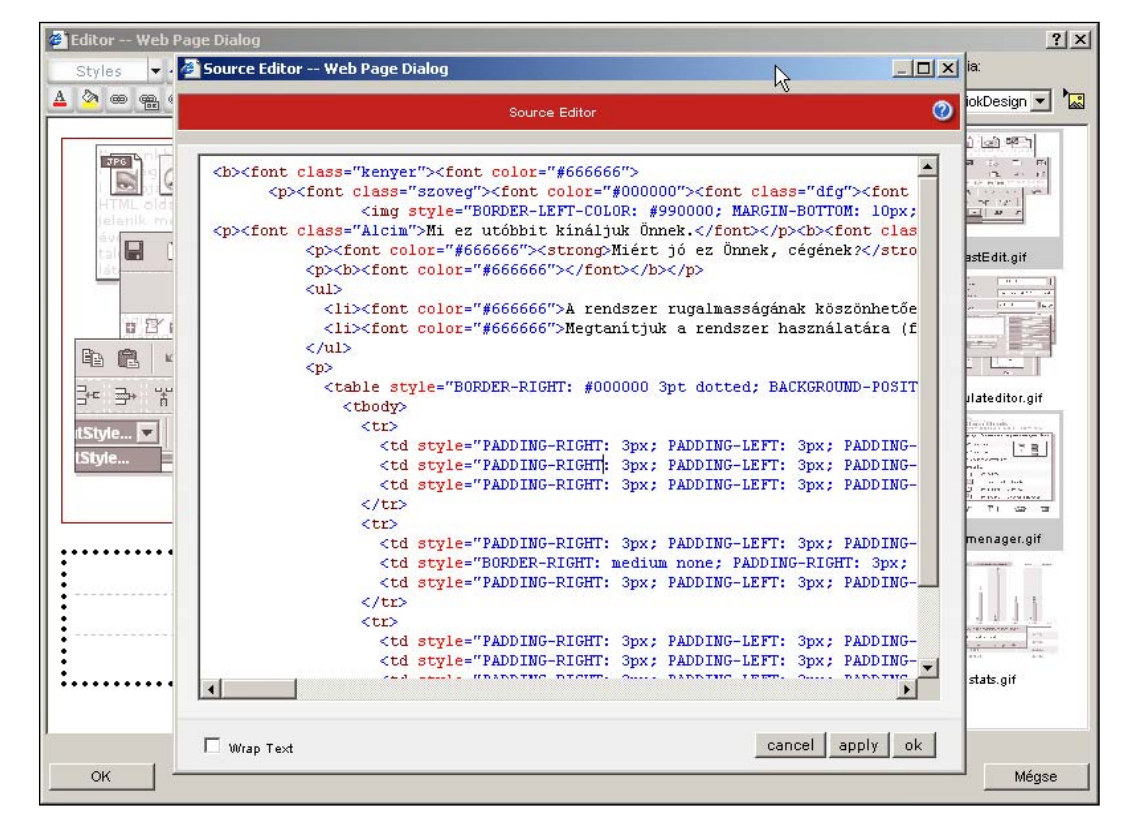

A HTML kódszerkesztő lehetőséget biztosít a hozzáértők számára, hogy ne csak megtekinthessék de bele is szerkeszthessenek a szerkesztett oldal forráskódjába. Használata csak szakértőknek ajánlott!!!

# Stílusszerkesztő

Patro**Net** 

Feltölteni

gyszerű

| styles ▼ 44 UK Para | graph ▼ & Lon (<br>a @ ≙ ⊑ ⊟ E                                                                                 |                                                                                                    | المعادمة وي المعادمة وي المعادمة وي المعادمة المعادمة المعادمة المعادمة المعادمة المعادمة المعادمة المعادمة الم                                                                                                    |
|---------------------|----------------------------------------------------------------------------------------------------|----------------------------------------------------------------------------------------------------|----------------------------------------------------------------------------------------------------|
|                     | Stiluseditor ¥                                                                                                 | Veb Page Dialog<br>Stilusszerkesztő                                                                   | í                                                                                                    |
|                     | Afg<br>Jead<br>Kenver<br>form<br>Jead<br>kiemet<br>Alcim<br>TABLE<br>TD<br>L<br>BODY<br>DIV<br>SPAN<br>A<br>MG | Egyedi stílus<br>Stílus neve: kenyer<br>Betű színe: 333333 2<br>Háttérszín: 20 px<br>Betűtávolság: px | Betű típusa:       Tahoma         Betű mérete:       Arial<br>Courier         Kövérte:       Courier New         Döntött       Times New Roman         Döntött       Verdana         Nincs (none)       Aláhúzott (underline)         Áthúzott (strikeout)       Felülvonás (overline) |
|                     | ок                                                                                                    | Árvíztűrő t<br>OK                                                                                     | ükörfűrógép                                                                                                    |

A PatroNet rendszer stílusszerkesztője garantálja honlapja egséges kinézetét, illetve a stílusok egységes megváltoztatásást a teljes honlapon.